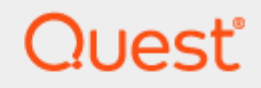

### Directory Sync Pro Intra-Forest sIDHistory Stage Migration

## **Quick Start Guide**

#### © 2024 Quest Software Inc.

#### ALL RIGHTS RESERVED.

This guide contains proprietary information protected by copyright. The software described in this guide is furnished under a software license or nondisclosure agreement. This software may be used or copied only in accordance with the terms of the applicable agreement. No part of this guide may be reproduced or transmitted in any form or by any means, electronic or mechanical, including photocopying and recording for any purpose other than the purchaser' s personal use without the written permission of Quest Software Inc.

The information in this document is provided in connection with Quest Software products. No license, express or implied, by estoppel or otherwise, to any intellectual property right is granted by this document or in connection with the sale of Quest Software products. EXCEPT AS SET FORTH IN THE TERMS AND CONDITIONS AS SPECIFIED IN THE LICENSE AGREEMENT FOR THIS PRODUCT, QUEST SOFTWARE ASSUMES NO LIABILITY WHATSOEVER AND DISCLAIMS ANY EXPRESS, IMPLIED OR STATUTORY WARRANTY RELATING TO ITS PRODUCTS INCLUDING, BUT NOT LIMITED TO, THE IMPLIED WARRANTY OF MERCHANTABILITY, FITNESS FOR A PARTICULAR PURPOSE, OR NON-INFRINGEMENT. IN NO EVENT SHALL QUEST SOFTWARE BE LIABLE FOR ANY DIRECT, INDIRECT, CONSEQUENTIAL, PUNITIVE, SPECIAL OR INCIDENTAL DAMAGES (INCLUDING, WITHOUT LIMITATION, DAMAGES FOR LOSS OF PROFITS, BUSINESS INTERRUPTION OR LOSS OF INFORMATION) ARISING OUT OF THE USE OR INABILITY TO USE THIS DOCUMENT, EVEN IF QUEST SOFTWARE HAS BEEN ADVISED OF THE POSSIBILITY OF SUCH DAMAGES. Quest Software makes no representations or warranties with respect to the accuracy or completeness of the contents of this document and reserves the right to make changes to specifications and product descriptions at any time without notice. Quest Software does not make any commitment to update the information contained in this document.

If you have any questions regarding your potential use of this material, contact:

Quest Software Inc.

Attn: LEGAL Dept

20 Enterprise, Suite 100

Aliso Viejo, CA 92656

Refer to our Web site (https://www.quest.com) for regional and international office information.

#### Patents

Quest Software is proud of our advanced technology. Patents and pending patents may apply to this product. For the most current information about applicable patents for this product, please visit our website at https://www.quest.com/legal.

#### Trademarks

Quest, the Quest logo, and Join the Innovation are trademarks and registered trademarks of Quest Software Inc. For a complete list of Quest marks, visit https://www.quest.com/legal/trademark-information.aspx. All other trademarks and registered trademarks are property of their respective owners.

#### Legend

CAUTION: A CAUTION icon indicates potential damage to hardware or loss of data if instructions are not followed.

IMPORTANT, NOTE, TIP, MOBILE, or VIDEO: An information icon indicates supporting information.

Directory Sync Pro Intra-Forest sIDHistory Stage Migration Quick Start Guide Updated – May 2024

## Contents

| Introduction                                                          | 4  |
|-----------------------------------------------------------------------|----|
| Topics                                                                | 4  |
| Requirements                                                          | 4  |
| Intra-Forest sIDHistory Migration High-Level Process                  | 5  |
| Implementation Process                                                | 5  |
| Directory Sync Profiles Configuration                                 | 5  |
| Setting up the Primary Directory Sync Profile                         | 6  |
| Setting up the Stage Environment Profile                              | 9  |
| Setting up the sIDHistory Profile                                     | 14 |
| Migrating the sIDHistory                                              | 14 |
| Migrating the objects to the intra-forest domain                      | 14 |
| Migrating the objects to the staging forest                           | 15 |
| Migrating the sIDHistory from the staging forest to the target domain | 16 |
| FAQ                                                                   | 18 |
| About us                                                              | 20 |

## Introduction

Directory Sync Pro supports sIDHistory migration when migrating users and groups in an inter-forest migration scenario. However, by default, Microsoft does not support the migration of sIDHistory in an intra-forest configuration. Migrating sIDHistory in an intra-forest environment is not possible as duplicate ObjectSID cannot exist in the same forest. The recommended process involves moving the objects from the source domain to the target domain within the same forest. However, this approach may not be ideal when device migration is part of the scope as it often necessitates simultaneous cutover of both users and devices.

To address this limitation, Quest has developed a process that enables sIDHistory migration using a staged migration concept. This step-by-step guide provides instructions on how to perform sIDHistory migration in an intra-forest environment by utilizing a staging forest.

### **Topics**

This guide covers the following topics:

- Requirements
- Intra-Forest sIDHistory Migration High-Level Process
- Implementation Process
- Migrating the sIDHistory
- FAQ

### Requirements

Following are the high-level requirements needed to configure the sIDHistory Intra-Forest Staged Migration using Directory Sync Pro. For details and a complete list of requirements, please refer to the requirement documents of the product found at Product Support - Migrator Pro for Active Directory (quest.com).

#### General

- Two dedicated Windows Servers for installation of Directory Sync Pro
- A dedicated SQL Server

#### Accounts

 Domain Administrators who have proper access/permission to perform Directory Sync and sIDHistory Migration

#### **Staging Domain Forest**

A pre-configured staging domain forest

### Intra-Forest sIDHistory Migration High-Level Process

By default, Microsoft does not support the migration of sIDHistory in an intra-forest configuration. The recommended process involves moving the objects from the source domain to the target domain within the same forest. However, this approach may not be ideal when device migration is part of the scope as it often necessitates simultaneous cutover of both users and devices.

For the above reason, a staged migration approach should be used for Intra-Forest sIDHistory Migration. Migration Process:

- 1. Objects from the source domain should be synchronized to the target domain, but sIDHistory migration should not be enabled.
- Objects from the source domain should be synchronized to the staged forest with sIDHistory migration enabled. For the Groups Synchronization, membership syncing should be disabled as we do not need to migrate the membership to the staged forest.
- Objects from the staged forest should be synchronized to the existing objects in the target domain (created by Directory Sync) with sIDHistory migration enabled. For the Groups Synchronization, membership syncing should be disabled as we do not need to migrate the membership for sIDHistory.

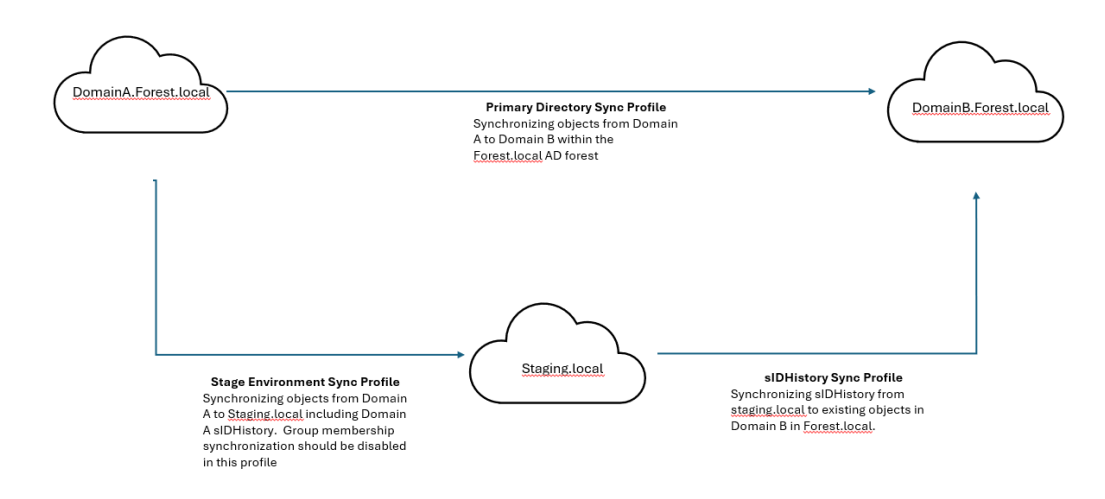

### **Implementation Process**

### **Directory Sync Profiles Configuration**

This section explains how to set up Directory Sync Profiles for Staged sIDHistory Migrations. The following Sync Profiles will be created as part of this Quick Start Guide:

- Primary Directory Sync Profile This profile will be used to sync objects from the source domain to the target domain in the same Active Directory Forest.
- Stage Environment Profile This profile will be used to sync objects from the source domain to the staging domain with sIDHistory Option enabled. Note, Group membership syncing should be disabled as we do not need to synchronize group members.
- sIDHistory Profile This profile will be used to sync sIDHistory from the staging domain to target domain with sIDHistory Option enabled. Note, Group membership syncing should be disabled as we do not need to synchronize group members.

### **Setting up the Primary Directory Sync Profile**

Follow these steps to setup the Primary Directory Sync Profile.

- 1. Launch the Directory Sync Pro web portal.
- 2. Click on the Add Profile button.

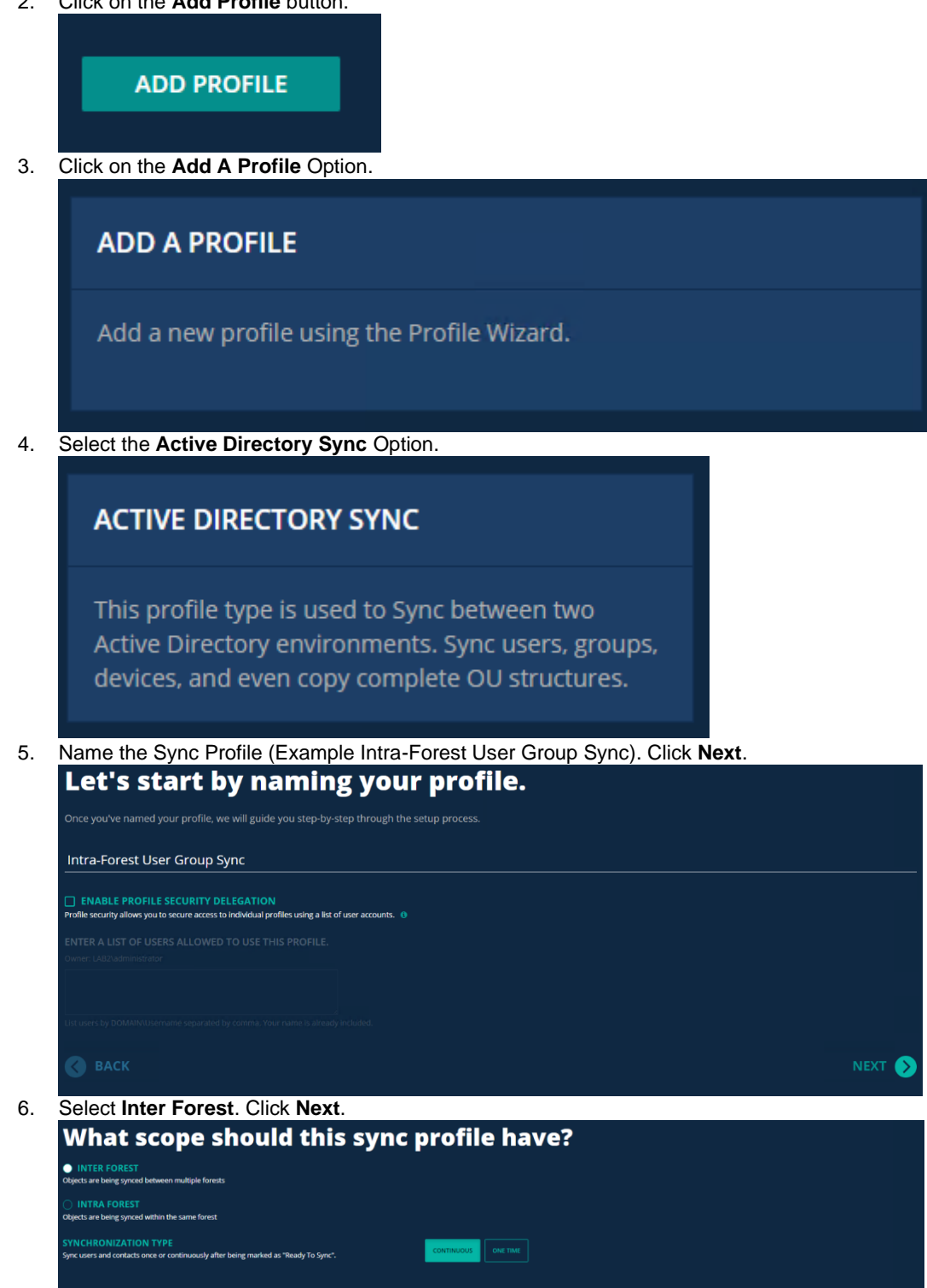

NEXT 🕟

- Use the default Logging Level. Click Next.
   Use the default sync interval option. Click Next.
   Note, configure sync interval if you wish to run the sync profile automatically.
   Enter the source credential. Click Next.

| 10. | Enter the source credential. Click <b>Next</b> .                                                                                                    |                                                |
|-----|----------------------------------------------------------------------------------------------------|------------------------------------------------|
|     | Next we need source credentials.                                                                                                    | on profile.                                    |
|     | lab4\administrator                                                                                                    |                                                |
|     |                                                                                                    |                                                |
|     |                                                                                                    | NEXT 🕟                                         |
| 11  | Enter the source Global Catalog Server, click <b>Search</b>                                                                                                    | and then Next                                  |
|     | Enter the source Global Catalog Server, electocated                                                                                                    | /er.                                           |
|     | This is the IP address or fully qualified domain name (FQDN) of the source Global Catalog server you will b<br>10.1.10.50                                                                                                    | De connecting to.                              |
|     | THE DOMAIN NAME ASSOCIATED WITH THIS SERVER IS:                                                                                                    | -                                              |
|     |                                                                                                    |                                                |
| 10  | C BACK                                                                                                    |                                                |
| 12. | Click Add DC and configure the Global Catalog Serve                                                                                                    | er for the Source Domain. Click Next.          |
|     | Let's select your source Domain Col<br>You will need at least one DC for each domain within scope. Click the ADD DC button.                                                                                                    | ntrollers.                                     |
|     |                                                                                                    |                                                |
|     | ADD DC                                                                                                    | REMOVE PING CONNECT                            |
|     | 🔇 ВАСК                                                                                                    | NEXT 🔊                                         |
| 40  | Click Add Ollo and calest the Organizational Units f                                                                                                    | en the equires domain Click Next               |
| 13. | Select vour source Organizational L                                                                                                    | Jnits.                                         |
|     | These are the source OUs you wish to synchronize. Double-click on any OU for advanced filtering option                                                                                                    | ıs. <b>(</b> )                                 |
|     | Source OU                                                                                                    | t ♦ Groups ♦ Disabled Users ♦ Non-Mail ♦       |
|     |                                                                                                    |                                                |
|     |                                                                                                    |                                                |
|     | S BACK                                                                                                    | NEXT 📎                                         |
| 14. | Click Select OU and configure the Organizational Un                                                                                                    | its for the target domain. Click <b>Next</b> . |
|     | This is the Organizational Unit where you plan to store any newly created objects.                                                                                                    |                                                |
|     | OU=Intra,DC=Child1,DC=leagueteam,DC=local                                                                                                    |                                                |
|     | CREATE OUS IN TARGET If enabled, the OLs synchronized from the source will be created in the target OU otherwise objects will be created directly in the target OU.                                                                                                    |                                                |
|     | SYNC EMPTY OUS<br>Enable this to casy empty source OUs to the target                                                                                                    |                                                |
|     | PROTECT OUS FROM EULERON Ende the to set Protect container from accidental deletion" on OUs in Target  Type OU PERMISSIONS                                                                                                    |                                                |
|     | Enable this to ensure usen will have access to newly consteld larget COs. I new should CO permissions be guidrentead?  Constant  Constant  Constan |                                                |
|     |                                                                                                    |                                                |
|     |                                                                                                    | NEXT 📎                                         |

15. Enter the Default Password for new users. Click Next

16.

| User password synchronization.                                                                                                    |                                                   |
|----------------------------------------------------------------------------------------------------|---------------------------------------------------|
| Note that the password policy on the source must meet or exceed the policy on the target.                                                                                  |                                                   |
| SYNC PASSWORDS If enabled, passwords will be copied to the target.                                                                                                    |                                                   |
| FOR ALL OBJECTS<br>If enabled, passwords for all objects will be synchronized. Otherwise, only passwords for objects created by Directory Sync Pro for Acts                | ve Directory will be synchronized.                |
| DEFAULT PASSWORD FOR NEW USERS                                                                                                    | CONFIRM PASSWORD                                  |
|                                                                                                    |                                                   |
| S BACK                                                                                                    | NEXT 🕥                                            |
| Enable Automatic Sync. Click Next.                                                                                                    |                                                   |
| Next, a few sync options                                                                                                    |                                                   |
| These options affect how and when your objects are synchronized.                                                                                                    |                                                   |
| ATTRIBUTE DELTA SYNC If enabled, only attributes changed on the source object will be synchronized. Otherwise, all attributes will be updated on the target of             | sject when the source object is modified.         |
| AUTOMATIC SYNC<br>If enabled, objects will be automatically set to Ready To Sync. Otherwise, objects will not be synced until manually marked as Ready To                  | s Sync via the Active Directory Migrator console. |
| PROTECT TARGET OBJECTS FROM DELETION If enabled, target objects will not be deleted if deleted in the source.                                                              |                                                   |
| RECREATE DELETED TARGET OBJECTS  If enabled, an object that was previously synced to the target and then deleted will be recreated automatically. Otherwise, the target of | bject will NOT be recreated.                      |
| S BACK                                                                                                    | NEXT 🔊                                            |

- 17. Configure the Users Sync Options and Conflict Resolution. For this guide, the merge option can be used.
- 18. Configure the Group Sync Options and Conflict Resolution. For this guide, the merge option can be used. Do not check the **Do Not Sync Group Members** option for the primary sync profile.

DO NOT SYNC GROUP MEMBERS

Only the Group object and associated mapped fields will be synced, group members will be skipped.

19. For this guide, we will leave the Synchronize Accompanying Groups option unchecked. Click Next.

#### SYNCHRONIZE ACCOMPANYING GROUPS

Automatically syncs any groups in which a user is a direct member.

20. For this guide, we will leave the Synchronize Members As Foreign Security Principals option unchecked. Click Next.

SYNCHRONIZE MEMBERS AS FOREIGN SECURITY PRINCIPALS

Group members that cannot be matched in the target will be synchronized as Foreign Security Principals if trust relationships allow it and the target group is a Domain Local Security Group.

21. For this guide, we will skip Device Configuration. Click **Next**.

#### SKIP DEVICE CONFIGURATION

You can always set these options later from the profile dashboard.

22. Leave all options unchecked for Exchange Migration options. Click Next.

How would you like to configure your Exchange Migration?

A reference of the starte the second the second the

- 23. Leave all options as default for Email Address Policy options. Click Next.
- 24. Leave all options as default for Matching options. Click Next.

| MATCHING ACTION       Control Object TYPE         ************************************                                                                                                    | Count out       (PERT OUT)         ap object types: 1    The database, will still be recognized as a match during the matching process: 0          NEXT         Options. For this guide we will use the default selections. Click         your Matching Attributes? | MATCHING LEVEL METHOD<br>This option chooses the search area for ma                 | atching objects. ()                                                                             | FOREST DOMAIN                                                                                                    |
|----------------------------------------------------------------------------------------------------|----------------------------------------------------------------------------------------------------|-------------------------------------------------------------------------------------|-------------------------------------------------------------------------------------------------|----------------------------------------------------------------------------------------------------|
| ★ MATCH OBJECT TYPES<br>If watched target dejects must also match on object types. This includes users, contacts and group deject types. If<br>★ RELINS OBJECTS<br>Target dejects previously created by Directory Sync Pro for Active Directory that are no longer in the database, will still be recognized as a match during the matching process. If<br>★ RELINS OBJECTS<br>Target dejects are ready to sync. If<br>★ RELINS CONFIGURE TABLET TO SUME<br>Mark the headed depects as ready to sync. If<br>★ RELINS CONFIGURE THE MATCH Ching Attributes options. For this guide we will use the default selection<br>How would you like map your Matching Attributes.<br>For an select up to four (4) attributes. Attributes are matched in order; matching stops if a match is found.<br>★ Summer Summer Sum | ep object types. I<br>The dedubase, will still be recognized as a mutch during the mutching process. I<br>NEXT<br>options. For this guide we will use the default selections. Click<br>your Matching Attributes?<br>arching stops if a match is found.              | MATCHING ACTION<br>This option controls what is done when a m                       | natching target object is found. 🜖                                                              | CREATE ONLY CREATE ONLY UPDATE ONLY MATCHINE ONLY, NO LIVERATE                                                                                |
| XILINK OBJECTS     Target depicts previously created by Directory Spice Pro for Active Directory that are no longer in the database, will still be receptited as a match during the matching process.      Section Interface as ready to spice.      Configure the Matching Attributes options. For this guide we will use the default selection     How would you like map your Matching Attributes?     You can select up to four (4) attributes. Attributes are matched in order; matching stops if a match is found.     Surce     Target     Target                                 | NEXT O<br>options. For this guide we will use the default selections. Click<br>your Matching Attributes?                                                                                                    | MATCH OBJECT TYPES<br>If enabled, target objects must also match                    | on object type. This includes users, contacts and grou                                          | up object types. 0                                                                                                    |
| <b>EXECUTE HEADY TO SYNC</b><br>What he heliked objects as ready to sync. It is a matching attributes options. For this guide we will use the default selection is the <b>Would you like map your Matching Attributes?</b><br>You can select up to four (4) attributes. Attributes are matched in order, matching stops if a match is found.          Yource       Target         Image: Store the store the s                                                                   | Options. For this guide we will use the default selections. Click<br>your Matching Attributes?                                                                                                    | RELINK OBJECTS Target objects previously created by Direct                          | tory Sync Pro for Active Directory that are no longer in                                        | n the database, will still be recognized as a match during the matching process. ()                                                           |
| Configure the Matching Attributes options. For this guide we will use the default selection <b>How would you like map your Matching Attributes?</b>                                                                                                    | Options. For this guide we will use the default selections. Click<br>your Matching Attributes?<br>Arching stops if a match is found.                                                                                                    | RESTORE READY-TO-SYNC<br>Mark re-linked objects as ready to sync. 0                 |                                                                                                 |                                                                                                    |
| Configure the Matching Attributes options. For this guide we will use the default selection<br>How would you like map your Matching Attributes?<br>Vou can select up to four (4) attributes. Attributes are matched in order; matching stops if a match is found.                                                                                                    | options. For this guide we will use the default selections. Click<br>your Matching Attributes?<br>nching stops if a match is found.                                                                                                    |                                                                                     |                                                                                                 |                                                                                                    |
| How would you like map your Matching Attributes?<br>You can select up to four (4) attributes. Attributes are matched in order; matching stops if a match is found.<br>Source Target<br>MACCOURTURE X To MACCOURTURE X                                                                                                    | your Matching Attributes?                                                                                                    |                                                                                     |                                                                                                 | NEXT 📎                                                                                                    |
| You can select up to four (4) attributes. Attributes are matched in order; matching stops if a match is found. Source Target  SubAccounthane  SubAccounthane  X                                                                                                    | itching stops if a match is found.                                                                                                    | Configure the M                                                                     | atching Attributes                                                                              | Options. For this guide we will use the default selections. Clic                                                                              |
| Source Target                                                                                                    |                                                                                                    | Configure the M                                                                     | atching Attributes o                                                                            | NEXT O<br>options. For this guide we will use the default selections. Clic<br>your Matching Attributes?                                       |
| SMMccounthame V K SMMccounthame V                                                                                                    |                                                                                                    | Configure the M<br>How would                                                        | atching Attributes of<br>you like map y                                                         | NEXT 📀<br>options. For this guide we will use the default selections. Clic<br>your Matching Attributes?                                       |
|                                                                                                    |                                                                                                    | BACK  Configure the M How would  You can select up to four (4) attribu Source       | atching Attributes of<br>you like map y<br>rtes. Attributes are matched in order; ma            | NEXT 📀<br>options. For this guide we will use the default selections. Clic<br>your Matching Attributes?<br>arching stops if a match is found. |
| mail v X <sup>m</sup> mail v X                                                                                                    |                                                                                                    | Configure the M<br>How would<br>You can select up to four (4) attribution<br>fource | atching Attributes of<br>you like map y<br>utes. Attributes are matched in order; mar<br>Target | NEXT 📀<br>options. For this guide we will use the default selections. Clic<br>your Matching Attributes?<br>arching stops If a match is found. |

26. Review and configure the mapping attribute based on the project scope. Click **Finish** to complete the profile configuration for the Primary Profile.

| Search fields                |                                   |  | 10 items v |                     |
|------------------------------|-----------------------------------|--|------------|---------------------|
|                              |                                   |  |            |                     |
|                              |                                   |  |            |                     |
|                              |                                   |  |            |                     |
|                              |                                   |  |            |                     |
|                              |                                   |  |            |                     |
|                              |                                   |  |            |                     |
|                              |                                   |  |            |                     |
|                              |                                   |  |            |                     |
|                              |                                   |  |            |                     |
|                              |                                   |  |            |                     |
|                              |                                   |  |            |                     |
| < 1 2 3 4 5<br>ADD FIELD REI | 16 >><br>MOVE FIELD(S) SELECT ALL |  |            | ADVANCED EXPORT ALL |
|                              | k                                 |  |            | FINISH 📎            |

# Setting up the Stage Environment Profile

Follow these steps to setup the Stage Environment Directory Sync Profile. Note, the Staging Environment Profile should be configured on a separate Directory Sync Console as stated in the requirement section.

- 1. Launch the Directory Sync Pro web portal.
- 2. Click on the **Add Profile** button.

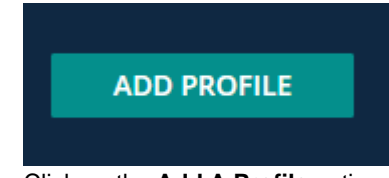

3. Click on the Add A Profile option.

6

|    | ADD A PROFILE                                                                                                    |
|----|----------------------------------------------------------------------------------------------------|
|    | Add a new profile using the Profile Wizard.                                                                                                    |
| 4. | Select the Active Directory Sync option.                                                                                                    |
|    | ACTIVE DIRECTORY SYNC                                                                                                    |
|    | This profile type is used to Sync between two<br>Active Directory environments. Sync users, groups,<br>devices, and even copy complete OU structures.                                                                                                    |
| 5. | Name the Sync Profile (example, Intra-Forest User Group Sync). Click Next. Let's start by naming your profile. Once you've named your profile, we will guide you step-by-step through the setup process. Intra-Forest User Group Sync  Challe Profile Security DeLEGATION Profile security allows you to secure access to individual profiles using a list of user access.                                                                                                    |
| 6. | Owner: UA32 administrator       List users by DOMAN MUNerranne separated by comma. Your name is already included.       Select Intra Forest. Click Next.                                                                                                    |
|    | Nor the full of the full of t |
|    | S BACK NEXT S                                                                                                    |

- Use the default Logging Level. Click Next.
   Use the default sync interval option. Click Next.
- 9. Note, configure sync interval if you wish to run the sync profile automatically.
- 10. Enter the source credential. Click Next.

|     | Next we need source credentia                                                                                                    | IS.                    |                  |                  |              |
|-----|----------------------------------------------------------------------------------------------------|------------------------|------------------|------------------|--------------|
|     | lab4\administrator                                                                                                    | synchronization profil | e.               |                  |              |
|     |                                                                                                    |                        |                  |                  |              |
|     | 🔇 ВАСК                                                                                                    |                        |                  |                  | NEXT 📀       |
| 11. | Enter the source Global Catalog Server. Click                                                                                                    | Search an              | d then <b>Ne</b> | xt.              |              |
|     | Enter the source Global Catalog                                                                                                    | g server               | •                |                  |              |
|     | This is the IP address or fully qualified domain name (FQDN) of the source Global Catalog se                                                        | rver you will be conne | ecting to.       |                  |              |
|     | 10.1.10.50                                                                                                    |                        | SEARCH           |                  |              |
|     | THE DOMAIN NAME ASSOCIATED WITH THIS SERVER IS:                                                                                                    |                        |                  |                  |              |
|     | lau4.leagueteanniocai                                                                                                    |                        |                  |                  |              |
|     |                                                                                                    |                        |                  |                  |              |
|     | BACK                                                                                                    |                        |                  |                  | NEXT 📎       |
| 12. | Click Add DC and configure the Global Catalo                                                                                                    | g Server fo            | or the Sour      | ce Domain. C     | Click Next.  |
|     | Let's select your source Domai                                                                                                    | n Contr                | ollers.          |                  |              |
|     | You will need at least one DC for each domain within scope. Click the ADD DC button.                                                                |                        |                  |                  |              |
|     | Domain *         Name ‡         FQDN ‡         IP           lab4.leagueteam.local         LAB4-EX         Lab4-EX.lab4.leagueteam.local         fe8 |                        |                  |                  |              |
|     |                                                                                                    |                        |                  |                  |              |
|     | ADD DC                                                                                                    |                        |                  | REMOVE           | PING CONNECT |
|     | 🔇 ВАСК                                                                                                    |                        |                  |                  | NEXT 🌖       |
| 12  | Click Add Olls and select the Organizational                                                                                                    | l lpite for th         |                  | domain Click     | Novt         |
| 13. | Solost vour source Organizational                                                                                                    |                        |                  |                  | NEXI.        |
|     | Select your source organizatio                                                                                                    |                        | LS.              |                  |              |
|     | These are the source ous you wish to synchronize. Double-click on any ou for advanced in                                                            | itering options.       |                  |                  |              |
|     | Source OU  OU=IntraSID.OU=DirSyncProObjects.DC=lab4.DC=leagueteam.DC=local                                                                          | Sub OUs ¢              | Groups 🕈         | Disabled Users 🗢 | Non-Mail 🗢   |
|     |                                                                                                    |                        |                  |                  |              |
|     |                                                                                                    |                        |                  |                  |              |
|     | 🔇 ВАСК                                                                                                    |                        |                  |                  | NEXT 🚫       |
| 14. | Enter the target Global Catalog Server. Click S                                                                                                    | earch and              | then Nex         | t.               |              |
|     | Next we need target credentials.                                                                                                    |                        |                  |                  |              |
|     | Enter your target user name and password.                                                                                                    |                        |                  |                  |              |
|     | lab2/administrator                                                                                                    |                        |                  |                  |              |
|     |                                                                                                    |                        |                  |                  |              |
|     |                                                                                                    |                        |                  |                  |              |
|     | ВАСК                                                                                                    |                        |                  |                  |              |
|     |                                                                                                    |                        |                  |                  |              |

15. Click Add DC and configure the Global Catalog Server for the target Domain. Click Next.

| Enter the target Global Catalog server.                                                                                    |  |
|----------------------------------------------------------------------------------------------------|--|
| This is the IP address or fully qualified domain name (FQDN) of the target Global Catalog server you will be connecting to |  |
| Enter a server name or IP address                                                                                          |  |
| THE DOMAIN NAME ASSOCIATED WITH THIS SERVER IS:                                                                            |  |
|                                                                                                    |  |
|                                                                                                    |  |
| 🔇 ВАСК                                                                                                    |  |

- 16. Enter the target Global Catalog Server. Click Search and then Next.
- 17. Click Add DC and configure the Global Catalog Server for the Target Domain. Click Next.
- 18. Click Select OU and configure the Organizational Units for the target domain. Click Next

|     | This is the Organizational Unit where you plan to store any newly created objects                                                           |                                                                               |        |
|-----|----------------------------------------------------------------------------------------------------|-------------------------------------------------------------------------------|--------|
|     | Olisiates DC-Child DC-laber DC-lasmotesee DC-lacal                                                                                          |                                                                               |        |
|     | SELECT OU                                                                                                    |                                                                               |        |
|     | CREATE OUS IN TARGET<br>If enabled, the OUs synchronized from the source will be created in the target OU otherwise objects will            | II be created directly in the target OU.                                      |        |
|     | SYNC EMPTY OUS<br>Enable this to copy empty source OUs to the target                                                                        |                                                                               |        |
|     | PROTECT OUS FROM DELETION Enable this to set 'Protect container from accidental deletion' on OUs in Target                                  |                                                                               |        |
|     | SYNC OU PERMISSIONS<br>Enable this to ensure users will have access to newly created target OUs.                                            |                                                                               |        |
|     | How should OU permissions be synchronized?                                                                                                  |                                                                               |        |
|     | SYNC INHERITED OU PERMISSIONS<br>If enabled, inherited source permissions will be recreated in the target.                                  |                                                                               |        |
|     | 🔇 ВАСК                                                                                                    |                                                                               | NEXT 📎 |
| 19. | Enter the Default Password for new u                                                                                                    | users. Click <b>Next</b> .                                                    |        |
|     | User password synchroniza                                                                                                    | tion.                                                                         |        |
|     | Note that the password policy on the source must meet or exceed the policy on t                                                             |                                                                               |        |
|     | SYNC PASSWORDS<br>If enabled, passwords will be copied to the target.                                                                       |                                                                               |        |
|     | FOR ALL OBJECTS<br>If enabled, passwords for all objects will be synchronized. Otherwise, only passwords for objects created                |                                                                               |        |
|     | DEFAULT PASSWORD FOR NEW USERS                                                                                                    | CONFIRM PASSWORD                                                              |        |
|     |                                                                                                    |                                                                               |        |
|     | 🔇 ВАСК                                                                                                    |                                                                               | NEXT 📎 |
| 20. | Enable Automatic Sync. Click Next.                                                                                                    |                                                                               |        |
|     | Next, a few sync options                                                                                                    |                                                                               |        |
|     | These options affect how and when your objects are synchronized.                                                                            |                                                                               |        |
|     | ✓ ATTRIBUTE DELTA SYNC<br>If enabled, only attributes changed on the source object will be synchronized. Otherwise, all attributes w        | will be updated on the target object when the source object is modified.      |        |
|     | AUTOMATIC SYNC     fenabled, objects will be automatically set to Ready To Sync. Otherwise, objects will not be synced until                | I manually marked as Ready To Sync via the Active Directory Migrator console. |        |
|     | PROTECT TARGET OBJECTS FROM DELETION frenabled, target objects will not be deleted if deleted in the source.                                |                                                                               |        |
|     | RECREATE DELETED TARGET OBJECTS<br>if enabled, an object that was previously synced to the target and then deleted will be recreated automa | atically. Otherwise, the target object will NOT be recreated.                 |        |
|     |                                                                                                    |                                                                               |        |
|     | <b>W</b> BACK                                                                                                    |                                                                               | NEXT > |

- 21. Configure the Users Sync Options and Conflict Resolution. For this guide, the merge option can be used. 22. Configure the Group Sync Options and Conflict Resolution. For this guide, a merger option can be used.
- Do not check the Do Not Sync Group Members option for the primary sync profile.

#### DO NOT SYNC GROUP MEMBERS

Only the Group object and associated mapped fields will be synced, group members will be skipped.

23. For this guide, we will leave Synchronize Accompanying Groups option unchecked. Click Next.

#### SYNCHRONIZE ACCOMPANYING GROUPS

Automatically syncs any groups in which a user is a direct member.

24. For this guide, we will leave **Synchronize Members As Foreign Security Principals** option unchecked. Click Next.

|     | SYNCHRONIZE MEMBERS AS FOREIGN SECURITY PRINCIPALS<br>Group members that cannot be matched in the target will be synchronized as Foreign Security Principals if trust relationships allow it and the target group is a Domain Local   | Security Group. |
|-----|----------------------------------------------------------------------------------------------------|-----------------|
| 25. | For this guide, we will skip Device Configuration. Click Next.                                                                                                    |                 |
|     | SKIP DEVICE CONFIGURATION                                                                                                    |                 |
|     | You can always set these options later from the profile dashboard.                                                                                                    |                 |
| 26. | Leave all options unchecked for Exchange Migration options. Click Next.                                                                                                    |                 |
|     | How would you like to configure your Exchange Migration?                                                                                                    |                 |
|     | TARGET PROXY ADDRESS OVERWRITE BEHAVIOR<br>If checked, target proxy addresses will always be overwritten with source values, if unchecked, target proxy address values will be set only if the target attribute is currently empty. 0 |                 |
|     | PROMOTE TARGET USER CONTACTS Enable this feature to convert target contacts into mail-enabled users. 0                                                                                                    |                 |
|     | PROMOTE TARGET GROUP CONTACTS Enable this feature to convert target contacts: into mail-enabled groups. 0                                                                                                    |                 |
|     | UPDATE MAILBOX-ENABLED OBJECTS ONLY  If enabled, only mailbox enabled objects will be updated and no other objects will be modified.                                                                                                  |                 |
|     | ВАСК                                                                                                    | NEXT >          |

27. Leave all options as default for Email Address Policy options. Click Next.

| 27. Leave a<br>28. Leave a            | Il options as default fo                                                    | or Matching options.                                       | Click Next.                            | τ.                           |
|---------------------------------------|-----------------------------------------------------------------------------|------------------------------------------------------------|----------------------------------------|------------------------------|
| How                                   | would you like t                                                            | o handle your I                                            | Matching options                       | ?                            |
| For more informatio                   | rr click here. 0<br>YEL METHOD the search area for matching objects. 0      |                                                            |                                        |                              |
| MATCHING ACT<br>This option controls  | TION<br>what is done when a matching target object is found.                | CREATE OR<br>UPDATE CREAT                                  | PE ONLY UPDATE ONLY NO UPDATE          |                              |
| MATCH OBJ                             | ECT TYPES<br>yects must also match on object type. This includes users, cor | tacts and group object types. 🖲                            |                                        |                              |
| RELINK OBJ<br>Target objects previo   | ECTS<br>ously created by Directory Sync Pro for Active Directory that a     | e no longer in the database, will still be recognized as a | a match during the matching process. 0 |                              |
| RESTORE REAL<br>Mark re-linked object | DY-TO-SYNC<br>ts as ready to sync. ()                                       |                                                            |                                        |                              |
| 🔇 ВАСК                                |                                                                             |                                                            |                                        | NEXT 📎                       |
| 29. Configu                           | re the Matching Attrib                                                      | ute option. For this                                       | guide we will use the d                | efault selections. Click Nex |
| How <b>v</b>                          | would you like m                                                            | ap your Match                                              | ing Attributes?                        |                              |
| You can select up                     |                                                                             |                                                            |                                        |                              |
| Source                                |                                                                             |                                                            |                                        |                              |
| sAMAccountName                        | × × ↔ sAMAccountName × ×                                                    |                                                            |                                        |                              |
| mail                                  | × ➡ mail × ×                                                                |                                                            |                                        |                              |
| cn                                    |                                                                             |                                                            |                                        |                              |
| Source Field                          | · × ↔ Target Field · ×                                                      |                                                            |                                        |                              |
| 🔇 ВАСК                                |                                                                             |                                                            |                                        | NEXT 📎                       |

30. Review and configure the mapping attribute based on the project scope. Click **Finish** to complete the profile configuration for the Primary Profile.

| Search fields |        | Q VIEW SELECTED MAP | PINGS | 10 items v |      | FILTER ~        |
|---------------|--------|---------------------|-------|------------|------|-----------------|
|               |        |                     |       |            |      |                 |
|               |        |                     |       |            |      |                 |
|               |        |                     |       |            |      |                 |
|               |        |                     |       |            |      |                 |
|               |        |                     |       |            |      |                 |
|               |        |                     |       |            |      |                 |
|               |        |                     |       |            |      |                 |
|               |        |                     |       |            |      |                 |
|               |        |                     |       |            |      |                 |
|               |        |                     |       |            |      |                 |
|               |        |                     |       |            |      |                 |
| < 1 2 3 4 5   | . 16 → |                     |       |            | ADVA | ICED EXPORT ALL |
|               |        |                     |       |            |      |                 |
| ВАСК          | k      |                     |       |            |      | FINISH 📀        |

### Setting up the sIDHistory Profile

Refer to the guidance for the Stage Environment and configure the sIDHistory Directory Sync Profile.

### **Migrating the sIDHistory**

This section explains the step-by-step instructions on how to migrate sIDHistory in an Intra-Forest setup using the Directory Sync Profiles configured in the previous steps. The migration consists of three (3) steps:

- 1. Sync the objects from the source domain to the target domain within the same forest using the "Primary Directory Sync" Profile.
- 2. Pre-Stage the source objects in the staging forest with sIDHistory option enabled using the "Stage Environment" Profile.
- 3. Migrate the sIDHistory for the in-scope objects using the "sIDHistory" Profile.

## Migrating the objects to the intra-forest domain

Follow these steps to migrate objects to the target intra-forest domain.

- 1. Launch the Directory Sync Pro web portal.
- 2. Select the Primary Directory Sync Profile and Click on Manage.
- 3. Click on Synchronization.
- 4. Select the **PUSHPULL** and Click on **Run Sync**.

| SYNCHRONIZATION | CHOOSE A SYNC TYPE                                                                                        |
|-----------------|----------------------------------------------------------------------------------------------------|
| ACTIONS         | PUSHPULL SIMULATION PUSH PULL                                                                             |
| SETTINGS        | Pushes all changed source entries into SQL, and pulls all entries that are ready to sync into the target. |
| LOGS & REPORTS  | RUN SYNC                                                                                                  |

- 5. Click on Logs and Reports and click on Sync Logs to review the log.
- 6. Verify the profile was synced successfully and there should be no errors. Some of the examples logging we expect to see are listed below.

| SYNCHRONIZATION           | Search logs |                    |                    |        | Q 10 items ~ FILTER ~                                                                                                    |
|---------------------------|-------------|--------------------|--------------------|--------|----------------------------------------------------------------------------------------------------|
| ACTIONS                   |             |                    |                    |        |                                                                                                    |
|                           |             | 638502494505733100 |                    |        | Pull complete                                                                                                    |
| SETTINGS                  |             | 638502494505733100 |                    |        | Saved profile Lab4 to Lab4-Child (14). Sync of target has completed                                                                                                    |
| LOGS & REPORTS            | 26287       | 638502494501897200 | 05/02/2024 8:24 AM | Status | Done syncing target OU=Infra,DL=Lniid1,DL=laba,DL=leagueteam,DL=local using server 10.1.10.52 (te80:d10b:31b7/437/387/897/8942)<br>for source OU=IntraSID,OU=DirSyncProObjects,DC=lab4,DC=leagueteam,DC=local                |
| SETTINGS                  |             |                    |                    |        | Updated object during UpdateObject Object DN :CN=Lab4IntraGrp.OU=Intra.DC=Child1.DC=lab4.DC=leagueteam.DC=local<br>code: Success Object attributes: member = CN=Lab4Intra1.OU=Intra.DC=Child1.DC=lab4.DC=leagueteam.DC=local |
| SYNC LOGS                 |             | 638502494479516800 |                    | Debug  | LDAP to 10.1.10.52 (fe80::d10b:3167:437c8778%12) for CN+Lab4IntraGrp.OU=Intra.DC=Child1.DC=lab4.DC=laagueteam.DC=local<br>Request type: System.DirectoryServices.Protocols.SearchRequest : User: lab4\administrator          |
| AUDIT LOGS<br>SYNC REPORT |             | 638502494479516800 |                    |        | LDAP to 10.1.10.52 (fe80::d10k:3167:437c:8778H12) for CN=LabAlintraGrp.OU=Intra.DC=Child1,DC=lab4.DC=leagueteam,DC=local<br>Request type: System.DirectoryServices.Protocols.ModifyRequest User: lab4administrator           |
|                           |             | 638502494479516800 |                    | Debug  | LDAP to 10.1.10.52 (fe80:d10b:3167:437c8778W12) for CN+LabAlintraGrp.OU=intra.DC=Child1, DC=labA DC=leagueteam,DC=local<br>Request type: System.DirectoryServices.Protocols.SearchRequest : User: labAtadministrator         |
|                           |             |                    |                    |        | Adding member 'CN-Labdintra1,OU-IntraDC-Child1,DC-labd,DC-leagueteam,DC-local' to group<br>'CN-LabdintraGrp.OU-Intra,DC-Child1,DC-labd,DC-leagueteam,DC-local'                                                               |
|                           |             |                    |                    |        |                                                                                                    |
| LUGID                     |             |                    |                    |        |                                                                                                    |
| ACTIVITY ID               |             |                    |                    |        |                                                                                                    |
| TIME                      |             |                    |                    |        |                                                                                                    |
| LEVEL                     |             |                    |                    |        |                                                                                                    |
| ERROR SOURCE              |             |                    |                    |        |                                                                                                    |
| MESSAGE                   |             |                    |                    |        |                                                                                                    |
| Successfully cre          | ated gr     | oup CN=Lab4l       | intraGrp,          | -      | X-Celli III-lahi Koringgalan di Franci                                                                                                    |
| OS MESSAGE                |             |                    |                    |        |                                                                                                    |
| CALL STACK                |             |                    |                    |        |                                                                                                    |
| CLEAR                     |             | EXPO               | DRT                |        | CLOSE                                                                                                    |

7. Verify the objects are created as expected in the target child domain via the Domain Controller. sIDHistory should not be migrated to these objects from their source domain in the same forest at this point.

# Migrating the objects to the staging forest

Follow these steps to migrate the sIDHistory to the staging forest.

- 1. Launch the Directory Sync Pro web portal.
- 2. Select the **Stage Environment** Profile and click on **Manage**.
- 3. Click on Synchronization.
- 4. Select the **PUSHPULL** and click on **Run Sync**.
- 5. Click on Logs and Reports and click on Sync Logs to review the log.
- 6. Verify the profile was synced successfully and there should be no errors. Some of the examples of logging we expect to see are listed below.

| LOG ID26474ACTIVITY ID638502509146483200TIME05/02/2024 8:48 AMLEVELInfoERROR SOURCEVSuccessfully updated group CN=Lab4IntraGrp,OU=Intra-Staging,OU=DirSyncFV=Lab2,DC=LeagueTeam,DC=localOS MESSAGE                                      | 5474<br>38502509146483200<br>5/02/2024 8:48 AM<br>fo<br>up CN=Lab4IntraGrp,OU=Intra-<br>bjects,DC=Lab2,DC=LeagueTeam,DC=local |                 |                                   |             |  |
|----------------------------------------------------------------------------------------------------|----------------------------------------------------------------------------------------------------|-----------------|-----------------------------------|-------------|--|
| ACTIVITY ID 638502509146483200<br>TIME 05/02/2024 8:48 AM<br>LEVEL Info<br>ERROR SOURCE<br>MESSAGE<br>Successfully updated group CN=Lab4IntraGrp,OU=Intra-<br>Staging,OU=DirSyncProObjects,DC=Lab2,DC=LeagueTeam,DC=local<br>OS MESSAGE | 28502509146483200<br>5/02/2024 8:48 AM<br>fo<br>up CN=Lab4IntraGrp,OU=Intra-<br>bjects,DC=Lab2,DC=LeagueTeam,DC=local         | log id          |                                   |             |  |
| TIME 05/02/2024 8:48 AM LEVEL Info ERROR SOURCE MESSAGE Successfully updated group CN=Lab4IntraGrp,OU=Intra- Staging,OU=DirSyncProObjects,DC=Lab2,DC=LeagueTeam,DC=local OS MESSAGE                                                     | fo<br>up CN=Lab4IntraGrp,OU=Intra-<br>bjects,DC=Lab2,DC=LeagueTeam,DC=local                                                   | ACTIVITY ID     |                                   |             |  |
| LEVEL Info<br>ERROR SOURCE<br>MESSAGE<br>Successfully updated group CN=Lab4IntraGrp,OU=Intra-<br>Staging,OU=DirSyncProObjects,DC=Lab2,DC=LeagueTeam,DC=local                                                                            | fo<br>up CN=Lab4IntraGrp,OU=Intra-<br>bjects,DC=Lab2,DC=LeagueTeam,DC=local                                                   | TIME            |                                   |             |  |
| ERROR SOURCE<br>MESSAGE<br>Successfully updated group CN=Lab4IntraGrp,OU=Intra-<br>Staging,OU=DirSyncProObjects,DC=Lab2,DC=LeagueTeam,DC=local                                                                                          | up CN=Lab4IntraGrp,OU=Intra-<br>bjects,DC=Lab2,DC=LeagueTeam,DC=local                                                         | LEVEL           |                                   |             |  |
| MESSAGE<br>Successfully updated group CN=Lab4IntraGrp,OU=Intra-<br>Staging,OU=DirSyncProObjects,DC=Lab2,DC=LeagueTearn,DC=local<br>DS MESSAGE                                                                                           | up CN=Lab4IntraGrp,OU=Intra-<br>bjects,DC=Lab2,DC=LeagueTeam,DC=local                                                         | ERROR SOURCE    |                                   |             |  |
| Successfully updated group CN=Lab4IntraGrp,OU=Intra-<br>Staging,OU=DirSyncProObjects,DC=Lab2,DC=LeagueTeam,DC=local<br>OS MESSAGE                                                                                                    | up CN=Lab4IntraGrp,OU=Intra-<br>bjects,DC=Lab2,DC=LeagueTeam,DC=local                                                         | MESSAGE         |                                   |             |  |
| OS MESSAGE                                                                                                    |                                                                                                    | Staging,OU=DirS | ncProObjects,DC=Lab2,DC=LeagueTea | im,DC=local |  |
|                                                                                                    |                                                                                                    | OS MESSAGE      |                                   |             |  |
| CALL STACK                                                                                                    |                                                                                                    | CALL STACK      |                                   |             |  |
| CLEAR EXPORT CLOS                                                                                                    |                                                                                                    |                 |                                   |             |  |

7. Verify the objects are created as expected in the staging forest via the Domain Controller. sIDHistory should be migrated to these objects from their source domain to the staging forest.

| Lab4Intra1                                                                                                    | Properties                                                                                                    |                                                                                                    |                                                                                                    |                                                                                                    |                                                                                                    | ?                                                                                                    | $\times$ |                                     |                      |                  |                       |
|----------------------------------------------------------------------------------------------------|----------------------------------------------------------------------------------------------------|----------------------------------------------------------------------------------------------------|----------------------------------------------------------------------------------------------------|----------------------------------------------------------------------------------------------------|----------------------------------------------------------------------------------------------------|----------------------------------------------------------------------------------------------------|----------|-------------------------------------|----------------------|------------------|-----------------------|
| Published                                                                                                    | Certificates                                                                                                    | Member Of                                                                                                    | Passwor                                                                                                    | d Replicatio                                                                                                    | on Dia                                                                                                    | l-in Obj                                                                                                    | ject     |                                     |                      |                  |                       |
| Security                                                                                                    | y Er                                                                                                    | vironment                                                                                                    | Sess                                                                                                    | sions                                                                                                    | Remo                                                                                                    | te control                                                                                                    |          |                                     |                      |                  |                       |
| General                                                                                                    | Address                                                                                                    | Account                                                                                                    | Profile                                                                                                    | Telephor                                                                                                    | nes (                                                                                                    | Organizati                                                                                                    | ion      |                                     |                      |                  |                       |
| Remote                                                                                                    | e Desktop Se                                                                                                    | ervices Profile                                                                                                    | C                                                                                                    | OM+                                                                                                    | Attrib                                                                                                    | ute Editor                                                                                                    | r        |                                     |                      |                  |                       |
| Attributes                                                                                                    | :                                                                                                    |                                                                                                    |                                                                                                    |                                                                                                    |                                                                                                    |                                                                                                    |          | Multi-valu                          | ed Octet String Edit | tor              | ×                     |
| Attribute<br>objectC<br>objectS<br>primaryC<br>pwdLass<br>repIProp<br>sAMAcc<br>sAMAcc<br>sAMACC<br>sAMACC<br>SAMACC<br>SAMACC | a<br>lass<br>iUID<br>id<br>Group1D<br>t Set<br>entyMetaDat<br>countName<br>countType<br>tsEffective<br>pry<br>alObjectClass<br>emaSubEntm<br>roupsGlobalA | Value<br>top: pers<br>14389a8<br>S-1-5-21<br>513 = (C<br>4/16/20)<br>a AttID Vi<br>Lab4Intra<br>8053063<br>15<br>S-1-5-21<br>s top: pers<br>y CN=Aggr<br>S-1-5-21<br>a S-1-5-21 | on; organia<br>3fe83-4a5<br>12569122<br>iROUP_RI<br>24 3:37:40<br>er Loc.U<br>a1<br>68 = ( NOI<br>-76058496<br>on; organia<br>egate,CN:<br>-76058496<br>-76058496 | eationalPers<br>32-a6b9-1e6<br>28-956294'<br>ID_USERS<br>PM Easten<br>SN<br>RMAL_USE<br>0-3730829'<br>2ationalPers<br>-Schema,Cl<br>0-3730829'<br>0-3730829' | on; user<br>ia295bdl<br>792-1064<br>)<br>n Dayligh<br>Org.D<br>:R_ACCC<br>727-4026<br>727-4026<br>727-4026 | >094           12046           at Tim           SA           OUNT           50146           S0146           S0146           >           iilter |          | Attribute:<br>Values:<br>S-1-5-21-7 | sIDHistory           | 27-40260146-1668 | Add<br>Remove<br>Edit |
|                                                                                                    |                                                                                                    |                                                                                                    |                                                                                                    |                                                                                                    |                                                                                                    |                                                                                                    |          |                                     |                      | ОК               | Cancel                |
|                                                                                                    | 0                                                                                                    | к                                                                                                    | Cancel                                                                                                    | Apply                                                                                                    | /                                                                                                    | Help                                                                                                    |          |                                     |                      |                  |                       |

### Migrating the sIDHistory from the staging forest to the target domain

Follow these steps to migrate the sIDHistory from the staging forest to intra-forest target domain.

- 1. Launch the Directory Sync Pro web portal.
- 2. Select the **sIDHistory** Profile and click on **Manage**.

- 3. Click on **Synchronization**.
- 4. Select the **PUSHPULL** and click on **Run Sync**.
- 5. Click on the Sync Report after the sync is completed.
- 6. Select the objects in-scope for the sIDHistory migration and click on Ready to Sync.

|                 |            | OBJECTS      |            | MEMBERS                                                                                 |             | DOMAIN CONTROLLE | RS              |
|-----------------|------------|--------------|------------|-----------------------------------------------------------------------------------------|-------------|------------------|-----------------|
|                 | Search     |              |            | Q 10 items ~                                                                            |             |                  |                 |
|                 |            |              |            |                                                                                         |             |                  |                 |
|                 |            | Lab4IntraGrp | Group      | CN=Lab4IntraGrp,OU=Intra-<br>Staging,OU=DirSyncProObjects,DC=Lab2,DC=LeagueTeam,DC=loca |             | Insert           |                 |
|                 |            | Lab4Intra1   | User       | CN=Lab4intra1,OU=Intra-<br>Staging,OU=DirSyncProObjects,DC=Lab2,DC=LeagueTeam,DC=loca   |             | Insert           |                 |
|                 | REFRESH    | DESELECT ALL |            | DELETE REPORTS READY                                                                    | то ѕумс мот | F READY TO SYNC  | EXPORT FILTERED |
|                 |            |              |            |                                                                                         |             |                  |                 |
|                 | Ready to S | Sync flag    | are set to | y Yes.                                                                                  |             |                  |                 |
| fy the object's |            |              |            |                                                                                         |             |                  |                 |

| Last Updated *       Source Name +       Source Type +       Source Object +       Ready to Sync +       Operation +       Status +       Target Name         Lab4IntraGrp       Group       CN=Lab4IntraGrp.OU=Intra-<br>Staging.OU=DurSyncProObjects.DC=Lab2.DC=LeagueTeam.DC=local       Yes       Insert       Insert         Lab4Intra1       User       CN=Lab4Intra1.DU=Intra-<br>Staging.OU=DurSyncProObjects.DC=Lab2.DC=LeagueTeam.DC=local       Yes       Insert       Insert |         |              |       |                                                                                          |            |               |        |          |
|----------------------------------------------------------------------------------------------------|---------|--------------|-------|------------------------------------------------------------------------------------------|------------|---------------|--------|----------|
| Lab4intraGrp     Group     CN=Lab4intraGrp.OU=Intra-<br>Staging.OU=DirSyncProObjects,DC=Lab2,DC=LeagueTeam,DC=local     Yes     Insert       Lab4intra1     User     CN=Lab4intra1.OU=Intra-<br>Staging.OU=DirSyncProObjects,DC=Lab2,DC=LeagueTeam,DC=local     Yes     Insert                                                                                                    |         |              |       |                                                                                          |            |               |        |          |
| Lab4intra1 User CN=Lab4intra1,OU=Intra- Yes Insert<br>Staging,OU=DirSyncProObjects,DC=Lab2,DC=LeagueTeam,DC=local                                                                                                    |         | Lab4IntraGrp | Group | CN=Lab4IntraGrp,OU=Intra-<br>Staging,OU=DirSyncProObjects,DC=Lab2,DC=LeagueTeam,DC=local |            | Insert        |        |          |
|                                                                                                    |         | Lab4Intra1   |       | CN=Lab4Intra1,OU=Intra-<br>Staging,OU=DirSyncProObjects,DC=Lab2,DC=LeagueTeam,DC=local   |            |               |        |          |
|                                                                                                    |         |              |       |                                                                                          |            |               |        |          |
| REPRESE SELECT ALL DELETE REPORTS READY TO STILL EXPORT FILTERED                                                                                                    | REFRESH | SELECT ALL   |       | DELETE REPORTS READY TO                                                                  | SYNC NOT I | READY TO SYNC | EXPORT | FILTERED |

8. Click on Synchronization.

7.

- 9. Select the **PUSHPULL** and click on **Run Sync**.
- 10. Click on Logs and Reports and click on Sync Logs to review the log.
- 11. Verify the profile was synced successfully and there should be no errors. Some of the examples of logging we expect to see are listed below.

| LOG ID                                                                     |                                                                                                    |  |
|----------------------------------------------------------------------------|----------------------------------------------------------------------------------------------------|--|
| ACTIVITY ID                                                                |                                                                                                    |  |
| тіме                                                                       |                                                                                                    |  |
| LEVEL                                                                      |                                                                                                    |  |
| ERROR SOURCE                                                               |                                                                                                    |  |
|                                                                            |                                                                                                    |  |
| MESSAGE                                                                    |                                                                                                    |  |
| MESSAGE<br>Successfully mig<br>Staging,OU=DirS                             | rated SIDHistory for 'CN=Lab4IntraGrp,OU=Intra-<br>yncProObjects,FF***********************************                                                                                                    |  |
| MESSAGE<br>Successfully mig<br>Staging,OU=DirS<br>OS MESSAGE               | rated SIDHistory for 'CN=Lab4IntraGrp,OU=Intra-<br>yncProObjects, TTALLE TOTAL TOTAL TOTAL TOTAL TOTAL                                                                                                    |  |
| MESSAGE<br>Successfully mig<br>Staging,OU=DirS<br>OS MESSAGE<br>CALL STACK | rated SIDHistory for 'CN=Lab4IntraGrp,OU=Intra-<br>yncProObjects,                                                                                                    |  |
| MESSAGE<br>Successfully mig<br>Staging,OU=DirS<br>OS MESSAGE<br>CALL STACK | rated SiDHistory for 'CN=Lab4IntraGrp,OU=Intra-<br>yncProObjects, The definition of the second second s |  |

12. Verify the objects are created as expected in the target child domain via the Domain Controller. sIDHistory should be migrated to these objects from their source domain to the staging forest.

| а о<br>"   | Challodies             | Member Of     | - asswo   | -i          |       |                      | object |                  |                                 |
|------------|------------------------|---------------|-----------|-------------|-------|----------------------|--------|------------------|---------------------------------|
| ecunty     | Address                | Asseut        | Deefile   | Teleph      | H     | Orean                | nitol  |                  |                                 |
| Perete     | Address<br>Dealstee Ca | Account       | Fronie    | Teleph      | ones  | Urgar<br>Attribute F | ditor  |                  |                                 |
| Remote     | Desktop Se             | IVICES FIOHIE |           | .UM+        |       | embore E             |        | Marilei contrant | O stat Stain a Editor           |
| ttributes: |                        |               |           |             |       |                      | 20     | Wulti-valued     | Octet string Editor             |
| Attribute  |                        | Value         |           |             |       |                      | ^      | Attribute:       | sIDHistory                      |
| objectGl   | JID                    | 68046bff      | -5402-4be | e-a7d0-92   | d315  | 918ac4               |        |                  |                                 |
| objectSid  | 1                      | S-1-5-21-     | 1179902   | 634-89657   | 5748- | 36946554             | 4      | values:          |                                 |
| primaryG   | roupID                 | 513 = (G      | ROUP_F    | ID_USER     | S)    |                      |        | S-1-5-21-1250    | 912228-956294792-106420468-1487 |
| pwdLast!   | Set                    | 5/2/202       | 4 8:24:06 | AM Easter   | n Day | light Time           |        | 5-1-5-21-/605    | 084960-3730829727-40260146-1668 |
| repIPrope  | ertyMetaDat            | a AttID Ve    | er Loc.L  | JSN         | 0     | rg.DSA               |        |                  |                                 |
| sAMAcco    | ountName               | Lab4Intra     | a1        |             |       |                      |        |                  |                                 |
| sAMAcco    | ountType               | 8053063       | 68 = ( NO | RMAL_US     | ER_/  | ACCOUNT              | T 🛛    |                  |                                 |
| sIDHistor  | у                      | S-1-5-21-     | 7605849   | 60-373082   | 9727- | 40260146             | 6      |                  |                                 |
| userAcco   | ountControl            | 0x10200       | = (NORM   | AL_ACCO     | DUNT  | DONT_                | J.     |                  |                                 |
| userPrinc  | ipalName               | Lab4Intra     | a1@Child  | 1.lab4.leag | uetea | m.local              |        |                  |                                 |
| uSNChar    | nged                   | 7081883       |           |             |       |                      |        |                  |                                 |
| uSNCrea    | ted .                  | 7081674       |           |             | _     |                      |        |                  |                                 |
| whenCha    | anged                  | 5/2/202       | 19:16:19  | AM Easter   | n Day | light Time           |        |                  |                                 |
| whenCre    | ated                   | 5/2/2024      | 4 8:24:06 | AM Easter   | n Day | rlight Time          |        |                  |                                 |
| `          |                        |               |           |             |       |                      |        |                  |                                 |
| Edit       |                        |               |           |             |       | Filter               |        | <                | >                               |
|            |                        |               |           |             |       |                      | _      |                  |                                 |
|            |                        |               |           |             |       |                      |        |                  | OK                              |
|            |                        |               |           |             |       |                      |        |                  |                                 |

### FAQ

Question: How do I promote the staging forest; is there an automated method?

Refer to the below high-level steps to configure the staging forest. Assuming you have a fresh installation of Windows Server 2019 with the default Server installation. This server is intended to be the first domain controller in a new Active Directory forest used as the staging forest. Prior to attempting to promote this server to a domain controller, complete the following configuration:

- Install all the available Windows Updates.
- Configure the system time zone.
- Configure the computer name.
- Configure a static IP address.
- Install the Active Domain Service Feature using below PowerShell Command.
- Install-WindowsFeature -Name AD-Domain-Services
- Configure the Safe Mode Admin Password.
   \$Password = Read-Host -Prompt 'Enter SafeMode Admin Password' -AsSecureString
- Install and configure the domain.
   Install-ADDSForest -CreateDnsDelegation:\$false -DatabasePath C:\Windows\NTDS -DomainMode WinThreshold -DomainName staging.local -DomainNetbiosName staging -ForestMode WinThreshold -InstallDns:\$true -LogPath C:\Windows\NTDS -NoRebootOnCompletion:\$true -SafeModeAdministratorPassword \$Password -SysvolPath C:\Windows\SYSVOL -Force:\$true

Question: Why do we need to disable Group Membership Syncing for the Staging Profile and sIDHistory Profile?

Group Membership Syncing is time consuming as it needs to read every member in the group. For the purpose of sIDHistory Migration, Group membership is not required, and we can save time by disabling the group membership syncing option.

**Question**: Can I setup the sync profile to sync sIDHistory automatically to the target based on my user migration schedule?

Yes, you may configure the Staging and sIDHistory profile to process only objects that were migrated using an LDAP filter. Assuming you have migrated your users, you may update your source objects with 'Migrated' value in one of the AD attributes (ExtensionAttribute1), the Staging and sIDHistory profiles can be configured to only process objects with 'Migrated' stamped in ExtensionAttribute1.

**Question**: After I migrate the sIDHistory, should I do anything to my source objects; will there be a problem if the sID exists in both objects in the same forest?

You need to delete the source objects that are migrated after sIDHistory are copied.

Question: Can I pre-stage my objects in the staging forest before my user cutover events?

Yes, you may pre-stage your users and groups from the source domain in the staging forest ahead of your migration cutover event.

Quest creates software solutions that make the benefits of new technology real in an increasingly complex IT landscape. From database and systems management, to Active Directory and Office 365 management, and cyber security resilience, Quest helps customers solve their next IT challenge now. Around the globe, more than 130,000 companies and 95% of the Fortune 500 count on Quest to deliver proactive management and monitoring for the next enterprise initiative, find the next solution for complex Microsoft challenges and stay ahead of the next threat. Quest Software. Where next meets now. For more information, visit www.quest.com.

#### **Technical support resources**

Technical support is available to Quest customers with a valid maintenance contract and customers who have trial versions. You can access the Quest Support Portal at https://support.quest.com.

The Support Portal provides self-help tools you can use to solve problems quickly and independently, 24 hours a day, 365 days a year. The Support Portal enables you to:

- Submit and manage a Service Request
- View Knowledge Base articles
- Sign up for product notifications
- Download software and technical documentation
- View how-to-videos
- Engage in community discussions
- Chat with support engineers online
- View services to assist you with your product.